# **UTILISATION DU VGS-1 (EN OPTION)**

Avec le synthétiseur voix et l'unité d'enregistrement VGS-1 en option, vous accédez aux fonctions enregistrement vocal et annonce vocale. <Le VGS-1 est vendu dans certaines régions.>

## **ANNONCES VOCALES**

Lors de la modification de modes, de fréquences, de réglages, etc., un message vocal annoncera la nouvelle information.

1 Dans le mode Menu, accédez au Menu 003.

AUDIO ANNOUNCE AUTO ESC BACK

- 2 Réglez la fonction d'annonce sur MANUAL, AUTO ou désactivez-la.
  - Consultez les tableaux ci-dessous pour des annonces sur base de réglages.

003

| MANUEL:<br>Une touche PF du microphone doit être programmée comme<br>[VOICE] pour utiliser l'annonce vocale MANUELLE. |                                                                                                    |  |  |  |  |  |
|----------------------------------------------------------------------------------------------------|----------------------------------------------------------------------------------------------------|--|--|--|--|--|
| Fonctionnement                                                                                                    | Annonce                                                                                                    |  |  |  |  |  |
| En mode VFO                                                                                                    | Appuyez sur <b>[VOICE]</b> :<br>Fréquence d'exploitation de la bande                                                |  |  |  |  |  |
| En mode MR                                                                                                    | Appuyez sur <b>[VOICE]:</b><br>"Channel" + Numéro du canal + fréquence<br>d'exploitation de la bande                |  |  |  |  |  |
| En mode d'appel                                                                                                    | Appuyez sur <b>[VOICE]:</b><br>"Call channel" + fréquence d'exploitation de<br>la bande                             |  |  |  |  |  |
| En mode Menu                                                                                                    | Appuyez sur [VOICE]:<br>Numéro du menu ou valeur de réglage<br>(certaines sélections n'ont pas d'annonce<br>vocale) |  |  |  |  |  |
| Configuration<br>de fréquence de<br>tonalité                                                                          | "Tone frequency" + valeur de la fréquence                                                                           |  |  |  |  |  |
| Configuration de<br>fréquence CTCSS                                                                                   | "CTCSS frequency" + valeur de la fréquence                                                                          |  |  |  |  |  |
| Configuration du code DCS                                                                                             | "DCS" + valeur du code                                                                                              |  |  |  |  |  |

#### AUTO :

Des annonces sont automatiquement générées lors d'un changement de mode/fréquence/réglage.

| Fonctionnement                                                           | Annonce                                                                                                    |  |  |  |  |
|--------------------------------------------------------------------------|----------------------------------------------------------------------------------------------------|--|--|--|--|
| Appuyer sur [VFO].                                                       | "VFO"                                                                                                    |  |  |  |  |
| Appuyer sur [MR].                                                        | "MR"                                                                                                    |  |  |  |  |
| Appuyer sur [CALL]]                                                      | "Call"                                                                                                    |  |  |  |  |
| Appuyer sur<br>[MENU].                                                   | "Menu" + numéro du menu                                                                                                    |  |  |  |  |
| Appuyer sur [F]                                                          | "Function"                                                                                                    |  |  |  |  |
| Appuyer sur [PM]                                                         | "PM"                                                                                                    |  |  |  |  |
| Appuyer sur [ENT]                                                        | "Enter"                                                                                                    |  |  |  |  |
| Modifier la bande<br>d'exploitation/<br>mettez sous tension              | "A"/"B" + "Channel" (pour MR uniquement)<br>+ "Call"/numéro du canal + "Channel"<br>(pour CALL uniquement) + fréquence<br>de la bande d'exploitation + niveau de la<br>puissance de sortie |  |  |  |  |
| Changer la bande<br>de la fréquence                                      | Nouvelle fréquence de réception                                                                                                    |  |  |  |  |
| Configuration de la PM                                                   | Numéro du canal/"Off"                                                                                                    |  |  |  |  |
| Entrée directe de la<br>fréquence                                        | Numéro de la touche entrée                                                                                                    |  |  |  |  |
| Mode d'entrée direct<br>de mémoire                                       | Numéro du canal                                                                                                    |  |  |  |  |
| Appuyez sur<br>[F], tournez la<br>commande d'Accord                      | Sur le canal enregistré<br>"Memory in" + numéro du canal +<br>fréquence                                                                                                    |  |  |  |  |
| Appuyer sur [F],<br>[M.IN] en mode VFO                                   | Sur un canal vierge<br>"Memory in" + numéro du canal + "Blank"                                                                                                    |  |  |  |  |
| Appuyer sur [A/B] en<br>mode VFO                                         | "A"/"B" + fréquence+ niveau de la<br>puissance de sortie                                                                                                    |  |  |  |  |
| Appuyer sur [F]<br>et ensuite sur la<br>commande d'Accord<br>en mode VFO | "Menu" + "Mode" + Le numéro de menu<br>principal correspond au premier chiffre.<br>(Par exemple, "5" est le No. de menu 5xx.)                                                              |  |  |  |  |
| Sélectionnez un<br>numéro de menu<br>dans un catégorie                   | "Menu" + numéro du menu                                                                                                    |  |  |  |  |
| Sélectionnez la<br>valeur de réglage<br>dans le mode Menu                | Valeur de réglage                                                                                                    |  |  |  |  |
| Suppression d'un<br>canal mémoire                                        | "Memory" + numéro du canal + "Clear"                                                                                                    |  |  |  |  |
| Réaliser une<br>réinitialisation<br>complète                             | "Full reset?"                                                                                                    |  |  |  |  |
| Réaliser une<br>réinitialisation<br>partielle                            | "Partial reset?"                                                                                                    |  |  |  |  |
| Réaliser une<br>réinitialisation VFO                                     | "VFO reset?"                                                                                                    |  |  |  |  |
| Réaliser une réinitialisation de PM                                      | "PM reset?"                                                                                                    |  |  |  |  |

#### AUTO :

Des annonces sont automatiquement générées lors d'un changement de mode/fréquence/réglage.

| Fonctionnement                                                          | Annonce                                       |  |  |  |  |
|-------------------------------------------------------------------------|-----------------------------------------------|--|--|--|--|
| Appuyer sur<br>[LOCK] (pour<br>activer la fonction<br>Verrouillage).    | "Lock on"                                     |  |  |  |  |
| Appuyer sur [LOCK]<br>(pour désactiver<br>la fonction<br>Verrouillage). | "Lock off"                                    |  |  |  |  |
| Configuration<br>de fréquence de<br>tonalité                            | "Tone frequency" + valeur de la fréquence     |  |  |  |  |
| Configuration de<br>fréquence CTCSS                                     | "CTCSS frequency" + valeur de la<br>fréquence |  |  |  |  |
| Configuration du code DCS                                               | "DCS" + valeur du code                        |  |  |  |  |
| Configuration de pas<br>de fréquence MHz                                | "MHz Step" + valeur de la fréquence           |  |  |  |  |
| Configuration 10<br>MHz                                                 | "10" + "MHz setup" + valeur de la fréquence   |  |  |  |  |
| Configuration de la puissance de sortie                                 | "TX Power" + niveau de la puissance           |  |  |  |  |
| Réception d'un<br>message APRS                                          | Signe d'appel +"Message" + Message<br>APRS    |  |  |  |  |

### Langue des annonces vocales

1 Dans le mode Menu, accédez au Menu 004.

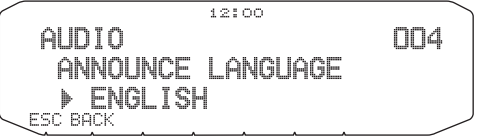

2 Réglez la langue sur ENGLISH ou JAPANESE.

### Volume des annonces vocales

1 Dans le mode Menu, accédez au Menu 005.

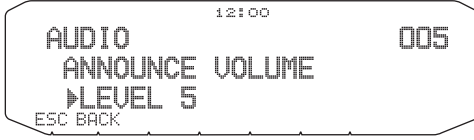

2 Réglez le niveau du volume des annonces de 1 à 7.
Pour couper le volume, désactivez la fonction des annonces.

### Vitesse des annonces vocales

1 Dans le mode Menu, accédez au Menu 006.

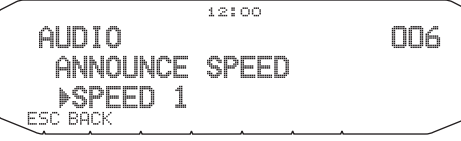

- 2 Réglez le niveau de la vitesse des annonces de 0 à 4.
  - Les réglages de la vitesse correspondent à ce qui suit : 0: 0,85 fois la vitesse normale
    - 1: Vitesse normale
    - 2: 1,15 fois la vitesse normale
    - 3: 1,30 fois la vitesse normale
    - 4: 1,45 fois la vitesse normale

# **ENREGISTREUR DE VOIX**

L'enregistreur de voix permet d'enregistrer des mémos vocaux sur 3 canaux VGS ainsi que des conversations sur un seul canal VGS. Vous pouvez aussi préparer des messages automatisés de réponse aux appels reçus.

Chaque enregistrement peut durer jusqu'à 30 secondes.

## Mémos vocaux

Pour enregistrer un mémo vocal pour lecture ultérieure :

1 Appuyez sur la touche programmée comme [VGS].

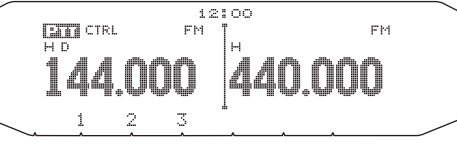

- 2 Appuyez et maintenez enfoncée la touche du numéro du canal VGS dans lequel vous souhaitez enregistrer le mémo. [1], [2] ou [3].
  - Un bip sera émis et l'émetteur-récepteur entrera dans le mode d'Enregistrement.

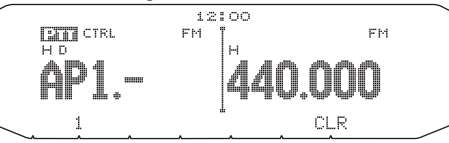

- 3 Appuyez et maintenez enfoncée à nouveau la touche du numéro du canal VGS (la même touche que vous avez enfoncée à l'étape précédente) ensuite, parlez dans le microphone pour enregistrer le mémo.
  - L'enregistrement commence dès que vous avez appuyé sur la touche du numéro du canal VGS, un temporisateur apparaît à l'écran.
  - Le fait d'appuyer sur le commutateur PTT du microphone à cet instant transmet votre message et l'enregistre. N'appuyez pas sur le commutateur PTT du microphone si vous ne souhaitez pas transmettre votre message.

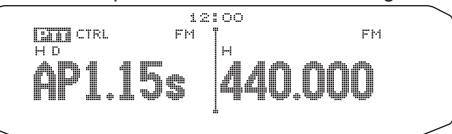

- 4 Relâchez la touche du canal VGS pour terminer l'enregistrement à n'importe quel moment et le sauvegarder dans le canal VGS sélectionné.
  - Lorsque la mémoire est pleine, l'enregistrement s'arrête automatiquement et le mémo vocal est sauvegardé.
  - "WRITING" s'affiche lorsque l'enregistrement est mis en mémoire.

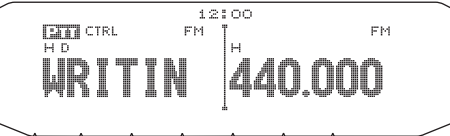

### Enregistreur de conversations

Pour enregistrer une conversation de 30 secondes :

1 Dans le mode Menu, accédez au Menu 009.

```
AUDIO 009
CONTINUOUS RECORDING
```

- 2 Activez l'enregistreur de conversation (ou désactivez-le).
  - L'icone apparaît à l'écran lorsque cette fonction est activée. L'icone n'apparaît pas pendant la lecture, en mode Répéteur ou en mode Télécommande.

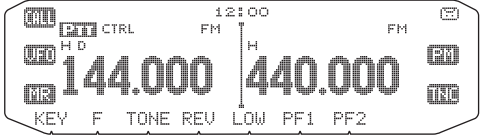

3 Appuyez sur la touche programmée comme [VGS].

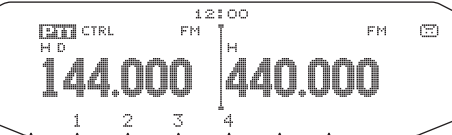

4 Appuyez sur [4] (1s) pour enregistrer la conversation dans le canal VGS 4.

|   |    |    |    |   | 12:  | 00 |     |     |    |   |
|---|----|----|----|---|------|----|-----|-----|----|---|
|   | С  | TR | L. | F | 'M ' | ľн |     |     | FM | B |
|   | WR |    |    |   |      | 4  | 40. | .00 | 0( |   |
| ~ |    |    |    |   |      |    |     |     |    | / |

### Lecture

1 Appuyez sur la touche programmée comme [VGS].

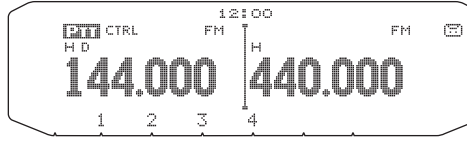

- Vous pouvez le transmettre en appuyant sur le commutateur [PTT]. (Maintenez le commutateur [PTT] enfoncé jusqu'à ce que la totalité de l'enregistrement soit transmise.)
- 2 Appuyez sur la touche du numéro du canal VGS que vous souhaitez lire. [1], [2], [3] ou [4] (lorsque l'enregistreur de conversation est activée.).
  - L'enregistrement sauvegardé dans le canal que vous avez sélectionné est lu.

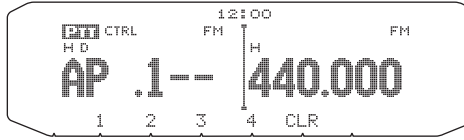

- Pour arrêter la lecture à n'importe quel moment, appuyez sur [CLR].
- Pour sortir, appuyez sur [VGS] à nouveau.
- Pendant la lecture, vous pouvez passer des enregistrements 1, 2, 3 à 4 en appuyant sur la touche appropriée.

## Répétition de la lecture

Vous pouvez définir des messages afin qu'ils soient lus plusieurs fois.

1 Dans le mode Menu, accédez au Menu 007.

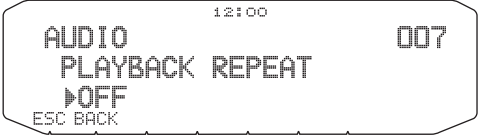

2 Activez ou désactivez la fonction Répétition de la lecture.

## Intervalle de répétition de la lecture

Si la fonction Répétition de la lecture est activée, vous pouvez régler un intervalle de temps définissant la fréquence de lecture du mémo/ message.

1 Dans le mode Menu, accédez au Menu 008.

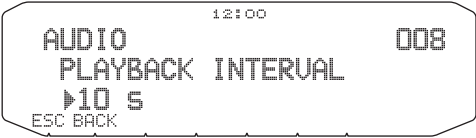

2 Réglez l'intervalle de 0 à 60 secondes.